# suiteDXT

# Οδηγίες χρήσης

#### NeoSoft, LLC

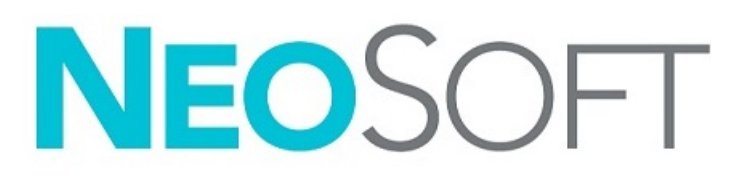

NS-03-039-0012 Αναθ. 5 Copyright 2021 NeoSoft, LLC Με την επιφύλαξη παντός δικαιώματος

# Ιστορικό αναθεώρησης

| Αναθ. | Ημερομηνία      | Περιγραφή αλλαγής                                                                                                | Σχετική ενημέρωση<br>ασφαλείας<br>(Ναι/Όχι) |
|-------|-----------------|----------------------------------------------------------------------------------------------------|---------------------------------------------|
| 1     | 23 АПР. 2019    | Ενημερώθηκε για την έκδοση προϊόντος 5.0.0. Προηγούμενο εγχειρίδιο<br>NS-03-009-0001 Αναθ. 12                    | Όχι                                         |
| 2     | 22 NOEM. 2019   | Ενημερώθηκε για την έκδοση προϊόντος 5.0.1.                                                                      | Όχι                                         |
| 3     | 12 AYF. 2020    | Ενημέρωση σήμανσης CE.                                                                                           | Όχι                                         |
| 4     | 19 OKT. 2020    | Ενημερώθηκε για την έκδοση προϊόντος 5.0.2.                                                                      | Όχι                                         |
| 5     | 11 Ιούνιος 2021 | Προσθήκη συμβόλου Ιατροτεχνολογικών Προϊόντων, στοιχείων<br>εισαγωγέα ΕΕ, πληροφοριών για την αναφορά συμβάντων. | Όχι                                         |

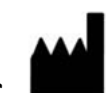

Κατασκευαστής

NeoSoft, LLC N27 W23910A Paul Road Pewaukee, WI 53072 Н.П.А.

Τηλέφωνο: +1 262-522-6120 ιστότοπος: www.neosoftllc.com

Τμήμα πωλήσεων: orders@neosoftmedical.com Εξυπηρέτηση: service@neosoftmedical.com

Οι Οδηγίες χρήσης για αυτή τη συσκευή παρέχονται ηλεκτρονικά σε μορφή Portable Document Format (.pdf). Για την προβολή των Οδηγιών χρήσης απαιτείται πρόγραμμα προβολής pdf. Έντυπο αντίγραφο των Οδηγιών χρήσης μπορεί να δοθεί κατόπιν αιτήματος, δωρεάν, εντός 7 ημερολογιακών ημερών, στέλνοντας email στη διεύθυνση service@neosoftmedical.com.

Μπορείτε να αποκτήσετε πρόσβαση στις Οδηγίες χρήσης με τους παρακάτω τρόπους:

- Μετά την εκκίνηση της εφαρμογής, κάντε κλικ στην επιλογή «Βοήθεια» ή «Πληροφορίες» από την κύρια οθόνη. Επιλέξτε «Οδηγίες χρήσης». Οι Οδηγίες χρήσης θα ανοίξουν σε πρόγραμμα προβολής pdf.
- 2. Εάν είναι διαθέσιμο το αρχικό πακέτο εγκατάστασης που λήφθηκε από τη NeoSoft, ανοίξτε το αρχείο zip, μεταβείτε στον φάκελο «Τεκμηρίωση», κατόπιν στον φάκελο «Οδηγίες χρήσης» και κάντε διπλό κλικ στο αρχείο Instructions for Use.pdf στη γλώσσα σας, η οποία υποδηλώνεται από τα γράμματα ΕΝ για τα αγγλικά, FR για τα γαλλικά, DE για τα γερμανικά, EL για τα ελληνικά, IT για τα ιταλικά, LT για τα λιθουανικά, ES για τα ισπανικά, SV για τα σουηδικά, TR για τα τουρκικά, RO για τα ρουμανικά, NL για τα ολλανδικά, PT-PT για τα πορτογαλικά, HU για τα ουγγρικά.
- 3. Μεταβείτε στον φάκελο όπου είναι εγκατεστημένη η εφαρμογή. Εντοπίστε τον φάκελο «Τεκμηρίωση», ανοίξτε τον φάκελο «Οδηγίες χρήσης» και κάντε διπλό κλικ στο αρχείο Instructions for Use.pdf στη γλώσσα σας, η οποία υποδηλώνεται από τα γράμματα ΕΝ για τα αγγλικά, FR για τα γαλλικά, DE για τα γερμανικά, EL για τα ελληνικά, IT για τα ιταλικά, LT για τα λιθουανικά, ES για τα ισπανικά, SV για τα σουηδικά, TR για τα τουρκικά, RO για τα ρουμανικά, NL για τα ολλανδικά, PT-PT για τα πορτογαλικά, HU για τα ουγγρικά.
- 4. Ηλεκτρονικά αντίγραφα των Οδηγιών χρήσης διατίθενται, επίσης, στη διεύθυνση www.neosoftllc.com/neosoft/ product\_manuals/ για τουλάχιστον 15 έτη από την τελευταία ημερομηνία κατασκευής.

# Κανονισμός ιατρικών συσκευών

Το προϊόν αυτό πληροί τις απαιτήσεις του κανονισμού περί Ιατροτεχνολογικών Προϊόντων (ΕΕ) 2017/745 όταν φέρει την παρακάτω σήμανση Συμμόρφωσης CE:

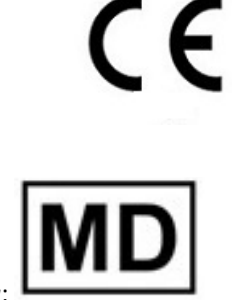

Το προϊόν αυτό είναι ένα Ιατροτεχνολογικό Προϊόν:

Αντιπρόσωποι στην Ευρώπη:

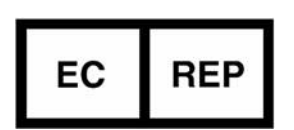

EMERGO EUROPE Prinsessegracht 20 2514 AP The Hague Κάτω Χώρες

Εισαγωγέας ΕΕ:

MedEnvoy Global B.V. Pr. Margrietplantsoen 33, Suite 123, 2595 AM The Haag, The Netherlands

Καναδάς: Αριθμός άδειας συσκευής Health Canada: 99490

Αριθμός Καταχώρισης Ιατρικών Συσκευών στη Μαλαισία: GB10979720-50888 Malaysia Authorized Representative: Emergo Malaysia Sdn. Bhd. Level 16, 1 Sentral Jalan Stesen Sentral 5 KL Sentral, 50470 Kuala Lumpur MALAYSIA

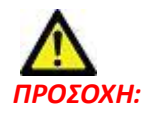

Η ομοσπονδιακή νομοθεσία των Ηνωμένων Πολιτειών περιορίζει την πώληση αυτής της συσκευής από ιατρό ή κατόπιν εντολής ιατρού.

# Πίνακας περιεχομένων

Οδηγία περί των ιατροτεχνολογικών προϊόντων i

#### Ασφάλεια 1

Εισαγωγή **1** Ενδεδειγμένη χρήση Ενδείξεις χρήσης Υποστηριζόμενες μορφές εικόνας DICOM Ορολογία **2** Κίνδυνοι από εξοπλισμό

#### Έναρξη 3

Λειτουργίες κύριας οθόνης Μενού δεξιού κλικ ποντικιού στο παράθυρο μελετών Μενού δεξιού κλικ ποντικιού στο παράθυρο σειρών Παράθυρο ερωτήματος/ανάκτησης Μενού δεξιού κλικ ποντικιού στο παράθυρο ερωτήματος/αποτελεσμάτων

Χρήση του suiteDXT 7

Εκκίνηση μιας εφαρμογής 7 Ανάκτηση μελέτης ή σειράς από απομακρυσμένο κεντρικό υπολογιστή 8 Δημιουργία φίλτρου 9 Αποστολή μελέτης σε απομακρυσμένο κεντρικό υπολογιστή 9 Αποστολή σειράς σε απομακρυσμένο κεντρικό υπολογιστή 10 Ένδειξη παραθύρου μελέτης 10 Αποστολή αρχείων DICOM από τη NeoSoft 11 Εισαγωγή μελετών 11 Εξαγωγή μελετών 11 Εκτελέστε αναζήτηση 12 Δημιουργία φακέλων 13 Αφαίρεση αναγνωριστικών στοιχείων μελέτης 14 Προστασία από διαγραφή 14 Διαγραφή μελέτης 15 Διαγραφή σειράς δευτερεύουσας λήψης 15 Διαγραφή σειράς δευτερεύουσας λήψης 15 Πληροφορίες για το suiteDXT 16

Προεπεξεργασία μελέτης 17 Διαμόρφωση προεπεξεργασίας 17 Χρήση προεπεξεργασίας 18 Ένδειξη παραθύρου μελέτης 19 Virtual Fellow<sup>®</sup> 20 Ενεργοποίηση/απενεργοποίηση Virtual Fellow<sup>®</sup> 20 Παράθυρο προεπισκόπησης εικόνων 21

Εξυπηρέτηση και υποστήριξη 22 Αποτυχία δικτύου DICOM 22 Σφάλμα εκκίνησης μελέτης 23 Επανεκκίνηση υπηρεσίας 24 Επικοινωνία 24

# Ασφάλεια

# Εισαγωγή

Για να διασφαλιστεί η αποτελεσματική και ασφαλής χρήση της συσκευής, πρέπει να διαβάσετε αυτή την ενότητα για θέματα ασφάλειας, καθώς και όλα τα σχετικά θέματα προτού επιχειρήσετε να χρησιμοποιήσετε το λογισμικό. Είναι σημαντικό να διαβάσετε και να κατανοήσετε τα περιεχόμενα του παρόντος εγχειριδίου προτού επιχειρήσετε να χρησιμοποιήσετε αυτό το προϊόν. Κατά διαστήματα θα πρέπει να επανεξετάζετε τις διαδικασίες και τις προφυλάξεις ασφαλείας.

Το λογισμικό προορίζεται για χρήση μόνο από εκπαιδευμένο και πιστοποιημένο προσωπικό.

Το λογισμικό suiteDXT έχει αναμενόμενη ωφέλιμη διάρκεια ζωής 7 ετών από την αρχική ημερομηνία κυκλοφορίας.

Οποιοδήποτε σοβαρό συμβάν προκύψει σε σχέση με τη συσκευή αυτή θα πρέπει να αναφερθεί στην NeoSoft και στην αρμόδια αρχή του Κράτους Μέλους σας.

### Ενδεδειγμένη χρήση

To suiteDXT έχει σχεδιαστεί για να παρέχει στους χρήστες τη δυνατότητα να διαχειρίζονται την επικοινωνία δικτύου DICOM, να αποθηκεύουν υποστηριζόμενες εικόνες DICOM, να εισάγουν υποστηριζόμενες εικόνες DICOM από το σύστημα τοπικών αρχείων, να αφαιρούν αναγνωριστικά στοιχεία μελέτης και να εκκινούν σχετικές εφαρμογές απεικόνισης. Αυτό το λογισμικό προορίζεται για προσωρινή θέση αποθήκευσης.

# Ενδείξεις χρήσης

To suiteDXT έχει σχεδιαστεί για να παρέχει στους χρήστες τη δυνατότητα να εισάγουν και να εξάγουν εικόνες DICOM, να αφαιρούν αναγνωριστικά στοιχεία από αυτές και να εκκινούν σχετικές εφαρμογές απεικόνισης. Το συγκεκριμένο προϊόν δεν έχει σχεδιαστεί για να επιτελεί λειτουργίες ή σκοπούς ιατρικής διάγνωσης.

### Υποστηριζόμενες μορφές εικόνας DICOM

To suiteDXT υποστηρίζει τις παρακάτω μορφές DICOM: MR και Βελτιωμένο MR.

**ΣΗΜΕΙΩΣΗ:** Το suiteDXT υποστηρίζει τη μη απωλεστική συμπίεση JPEG. Ωστόσο, δεν υποστηρίζει υποσύνολα αυτής της μορφής.

Για περισσότερες λεπτομέρειες σχετικά με τις υποστηριζόμενες μορφές, ανατρέξτε στο εγχειρίδιο Δήλωση συμμόρφωσης DICOM του suiteDXT.

# Ορολογία

Οι όροι κίνδυνος, προειδοποίηση και προσοχή χρησιμοποιούνται σε όλο το εγχειρίδιο για να υποδείξουν πιθανούς κινδύνους και να ορίσουν κάποιο βαθμό ή επίπεδο σοβαρότητας. Ως πιθανός κίνδυνος ορίζεται οποιαδήποτε πηγή πιθανού τραυματισμού για κάποιο άτομο. Εξοικειωθείτε με τις περιγραφές ορολογίας που περιέχει ο παρακάτω πίνακας:

#### Κλίνη 1: Ορολογία ασφαλείας

| Γραφικό             | Ορισμός                                                                                                    |
|---------------------|----------------------------------------------------------------------------------------------------|
| λ<br>κιναγνός:      | Το σύμβολο κινδύνου χρησιμοποιείται για την αναγνώριση συνθηκών ή ενεργειών για τις<br>οποίες είναι γνωστό ότι υφίσταται συγκεκριμένος κίνδυνος ο οποίος <u>είναι βέβαιο</u> ότι θα<br>προκαλέσει σοβαρή σωματική βλάβη, θάνατο ή σημαντική υλική ζημιά εάν αγνοηθούν οι<br>σχετικές οδηγίες. |
| Λ<br>ΠΡΟΕΙΔΟΠΟΙΗΣΗ: | Το σύμβολο προειδοποίησης χρησιμοποιείται για την αναγνώριση συνθηκών ή ενεργειών<br>για τις οποίες είναι γνωστό ότι υφίσταται συγκεκριμένος κίνδυνος ο οποίος <u>μπορεί</u> να<br>προκαλέσει σοβαρή σωματική βλάβη, θάνατο ή σημαντική υλική ζημιά εάν αγνοηθούν οι<br>σχετικές οδηγίες.     |
| Λ<br>ΠΡΟΣΟΧΗ:       | Το σύμβολο προσοχής χρησιμοποιείται για την αναγνώριση συνθηκών ή ενεργειών για τις<br>οποίες είναι γνωστό ότι υφίσταται συγκεκριμένος κίνδυνος ο οποίος <u>ενδέχεται ή μπορεί</u> να<br>προκαλέσει ελαφριά σωματική βλάβη ή υλική ζημιά εάν αγνοηθούν οι οδηγίες.                            |

### Κίνδυνοι από εξοπλισμό

Δ ΠΡΟΣΟΧΗ: Η χρήση εξοπλισμού που έχει υποστεί ζημιά ή έχει αλλοιωθεί, μπορεί να ενέχει κίνδυνο για τον ασθενή λόγω καθυστερημένης διάγνωσης. Βεβαιωθείτε ότι ο εξοπλισμός λειτουργεί σωστά.

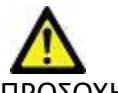

ΠΡΟΣΟΧΗ: Οι εφαρμογές λειτουργούν σε περιβάλλον που περιλαμβάνει έναν ή περισσότερους σκληρούς δίσκους οι οποίοι μπορεί να περιέχουν ιατρικά δεδομένα σχετικά με ασθενείς. Σε ορισμένες χώρες, αυτός ο εξοπλισμός μπορεί να υπόκειται σε κανονισμούς που αφορούν την επεξεργασία προσωπικών δεδομένων και την ελεύθερη κυκλοφορία αυτών των δεδομένων. Η κυκλοφορία προσωπικών δεδομένων μπορεί να επιφέρει νομικές κυρώσεις ανάλογα με τον ισχύοντα ρυθμιστικό φορέα. Συνιστάται ιδιαίτερα να προστατεύετε την πρόσβαση στα αρχεία ασθενών. Ο χρήστης έχει την ευθύνη της κατανόησης των νόμων που διέπουν τις πληροφορίες των ασθενών.

# Λειτουργίες κύριας οθόνης

#### ΕΙΚΟΝΑ 1. Κύρια οθόνη

| Launch Application                                                                                                    |                     | Study Filter         |                                                    |                         |                  |                  |             |                          |                              |
|----------------------------------------------------------------------------------------------------|---------------------|----------------------|----------------------------------------------------|-------------------------|------------------|------------------|-------------|--------------------------|------------------------------|
| suite/EART                                                                                                    | 📘 🗸 Laundh          | 4                    | 5- Refes                                           | A                       |                  |                  |             |                          | Configuration D About        |
| Studes: 384                                                                                                    | -                   |                      |                                                    |                         |                  |                  |             |                          | <sup>4</sup> 7               |
| 9 md                                                                                                    | Patient Name        | ▼ Patient            | D                                                  | Study Date              | Transferred To   | Delete Protected | Accession   | Study ID                 | Referring Phys               |
|                                                                                                    | Q 8                 |                      |                                                    |                         | -                |                  |             |                          | ilit.                        |
| <b>10</b> Serd                                                                                                    | # FX Flow MDE TI Ph | mps ANONY            | MOUS_20190422T150604_ID<br>MOUS_20190422T150604_ID | 12/4/2017 2/28/44 PM    | CLINICALPACS     | No               |             | ANONYMIZED               |                              |
|                                                                                                    | #Amyloid TI Mapping | a ANONY              | MOUS 20200702T155040 ID                            | 5/31/2017 8:36:41 AM    |                  | No               |             | ANONYMIZED               |                              |
| 11 Import                                                                                                    | #Case 31            | ANONY                | MOUS_20200702T090158_ID                            | 6/21/2017 1:34:41 PM    |                  | No               |             | ANONYMIZED               |                              |
| la superiore de la companya de la companya de la co | Cases (10)          |                      |                                                    |                         |                  |                  |             |                          |                              |
| 12 <sub>loggene</sub>                                                                                                    | Finfanct/MVO TI Ma  | pping, 202010 ANONY  | MOUS_20201002T171321_ID                            | 8/1/2017 7:43:11 AM     |                  | No               |             |                          |                              |
|                                                                                                    | #Myocarditis TI Map | ping ANONY           | MOUS_20200702T114314_ID                            | 1/8/2020 9:17:58 AM     |                  | No               |             | ANONYMIZED               |                              |
| 13 Delete                                                                                                    | #Normal TIMapoing   | ANONY                | MOUS 202007027151328 ID                            | 1/23/2020 10:10:01 AM   |                  | No               |             | ANONYMIZED               |                              |
|                                                                                                    | #Reatime Siemens, 2 | 0190425T173924 ANONY | MOUS_20190425T173924_ID                            | 1/28/2015 11:39:35 PM   |                  | No               |             | ANONYMIZED               |                              |
| 14 June Patter                                                                                                    | #STR/REST, 20180702 | T111953 ANONY        | MOUS_20180702T111953_ID                            | 7/18/2014 10:56:14 AM   |                  | No               | ANONYMIZED  | ANONYMIZED               |                              |
|                                                                                                    | Workshop Cases      | s 2020 (61)          |                                                    |                         |                  |                  |             |                          |                              |
|                                                                                                    | *QFLOW              | IM                   |                                                    | 4/27/2017 1:13:05 PM    |                  | No               |             | 538488785                |                              |
|                                                                                                    | ٢.                  |                      |                                                    |                         |                  |                  |             |                          | >                            |
| Series: 45-10                                                                                                    |                     |                      |                                                    |                         |                  |                  | _           |                          |                              |
| 18 sed                                                                                                    | Series # *   Images | Description          |                                                    | Modality   Manufacturer |                  | Transferred To   | Transferred | Date I                   | ^                            |
|                                                                                                    | 1 22                | 3Plane Loc Fiesta    |                                                    | MR GE MEDICAL SY        | (STEMS           |                  |             |                          |                              |
| <b>19</b> meet                                                                                                    | 3 29                | Ar RESTA             |                                                    | MR GE MEDICAL ST        | STEMS            |                  |             |                          |                              |
|                                                                                                    | 4 20                | LAx Loc              |                                                    | MR GE MEDICAL S         | STEMS            |                  |             |                          |                              |
| 20 AND PREVEN                                                                                                    | 5 20                | An Root Loc          |                                                    | MR GE MEDICAL SY        | ISTEMS           |                  |             |                          |                              |
|                                                                                                    | 6 20                | Ao Root Loc          |                                                    | MR GE MEDICAL SY        | STEMS            |                  |             |                          |                              |
| - 10 - E4                                                                                                    | 7 20                | PA Loc               |                                                    | MR GE MEDICAL SY        | /STEMS           |                  |             |                          |                              |
|                                                                                                    | 8 20                | Ao Reot              |                                                    | MR GE MEDICAL SY        | ISTEMS<br>ISTEMS |                  |             |                          |                              |
|                                                                                                    | 10 20               | Ao(BCT) Loc          |                                                    | MR GE MEDICAL ST        | STEMS            |                  |             |                          |                              |
|                                                                                                    | 11 20               | LAs Loc              |                                                    | MR GE MEDICAL SY        | STEMS            |                  |             |                          |                              |
|                                                                                                    | 12 20               | PA Root              |                                                    | MR GE MEDICAL SY        | STEMS            |                  |             |                          |                              |
|                                                                                                    | 13 10               | SArlor               |                                                    | MR GE MEDICAL S         | ISTEMS           |                  |             |                          | × .                          |
|                                                                                                    |                     |                      |                                                    | 21 No. 11               | 32.679           | Dennesis         | ~22         | Victoria Entrante . C. Z | 3 No Dicola Network 1 (1) 24 |

- 1. Αναπτυσσόμενο μενού Εκκίνηση εφαρμογών: παραθέτει διαμορφωμένες εφαρμογές.
- 2. Εκκίνηση: εκκινεί τις διαμορφωμένες εφαρμογές της NeoSoft, LLC.
- 3. **Φίλτρο μελέτης**: καθορίζει το εύρος ημερομηνιών για τις μελέτες που εμφανίζονται στη λίστα μελετών.
- 4. Ανανέωση: ενημερώνει την προβολή βάσει των κριτηρίων που επιλέγει ο χρήστης.
- 5. Διαμόρφωση: ανοίγει το παράθυρο διαμόρφωσης.
- 6. **Πληροφορίες**: προβάλλει την έκδοση του λογισμικού suiteDXT και τους συνδέσμους για τις Οδηγίες χρήσης. Δήλωση συμμόρφωσης DICOM και Αρχειοθέτηση αρχείων καταγραφής για υποστήριξη.
- Κεφαλίδες Μελέτες: προβάλλουν τον αριθμό των μελετών που έχουν αποθηκευτεί στον τοπικό κεντρικό υπολογιστή.
- 8. Πεδίο αναζήτησης: αυτόματη αναζήτηση βάσει οποιασδήποτε στήλης, με ή χωρίς διαλογή.
- 9. Εύρεση: ανοίγει το παράθυρο ερωτήματος/ανάκτησης.
- 10. Αποστολή: προωθεί την τοπική μελέτη σε απομακρυσμένο κεντρικό υπολογιστή.
- 11. Εισαγωγή: επιτρέπει την εισαγωγή πληροφοριών μελέτης από το σύστημα αρχείων, καθώς και από CD, DVD ή USB.
- 12. **Αφαίρεση αναγνωριστικών στοιχείων**: δημιουργεί μια νέα μελέτη με τα συγκεκριμένα δεδομένα ασθενή να έχουν διαγραφεί.
- Διαγραφή: αφαιρεί τη μελέτη από τη λίστα μελετών suiteDXT και διαγράφει τα δεδομένα DICOM από τον τοπικό κεντρικό υπολογιστή.
- 14. Νέος φάκελος: δημιουργεί έναν φάκελο για να οργανώσετε τις μελέτες.
- 15. Παράθυρο μελετών: εμφανίζει τις πληροφορίες μελέτης για τις μελέτες που είναι αποθηκευμένες στον τοπικό κεντρικό υπολογιστή.
  - Μπορείτε να αναδιοργανώσετε τους τίτλους των στηλών κάνοντας κλικ και σύροντάς τους και να τους ταξινομήσετε κάνοντας κλικ σε αυτούς.

- 16. Κεφαλίδα σειράς: προβάλλει τον αριθμό σειράς σε μια επιλεγμένη μελέτη.
- 17. Παράθυρο σειρών: εμφανίζει πληροφορίες σειράς για την επιλεγμένη μελέτη.
  - Μπορείτε να αναδιοργανώσετε τους τίτλους των στηλών κάνοντας κλικ και σύροντάς τους και να τους ταξινομήσετε κάνοντας κλικ σε αυτούς.
- 18. Αποστολή: προωθεί την τοπική σειρά στον απομακρυσμένο τοπικό υπολογιστή.
- 19. Διαγραφή: αφαιρεί μια σειρά από την επιλεγμένη μελέτη και διαγράφει τα δεδομένα DICOM.
- 20. Εμφάνιση προεπισκόπησης: προεπισκόπηση των σειρών suiteHEART Virtual Fellow<sup>®</sup>, CAS cine, και αναφορών CAS.
- 21. Ένδειξη χρήσης δίσκου: δείχνει το ποσοστό του συνολικού χώρου του τοπικού δίσκου που χρησιμοποιείται.
- 22. Κατάσταση προεπεξεργασίας: υποδεικνύει την τρέχουσα κατάσταση διαμόρφωσης της προεπεξεργασίας (On/Off).
- Ένδειξη κατάστασης Virtual Fellow<sup>®</sup>: υποδεικνύει την τρέχουσα κατάσταση διαμόρφωσης του Virtual Fellow<sup>®</sup> (On/ Off).
- 24. Κατάσταση δικτύου: δείχνει αν το suiteDXT μεταφέρει τη συγκεκριμένη στιγμή δεδομένα DICOM μέσω του δικτύου.

### Μενού δεξιού κλικ ποντικιού στο παράθυρο μελετών

ΕΙΚΟΝΑ 2. Μενού δεξιού κλικ ποντικιού

| Send Study          | > | 05_000000000000000000000000000000000000 |
|---------------------|---|-----------------------------------------|
| Export Study        |   | US 20201002T171321 ID 8/1/2             |
| Preprocess          | > | All                                     |
| Delete Protect      |   | Function                                |
| Set Origin          |   | Flow                                    |
| Unlock              |   | Myocardial Evaluation                   |
| Delete              |   | Remove from Preprocessing C             |
| Move to Folder      |   |                                         |
| Open Study Location |   | 4/27/                                   |

- Αποστολή μελέτης: προωθεί τη μελέτη από τον τοπικό κεντρικό υπολογιστή στον απομακρυσμένο τοπικό υπολογιστή.
   Μπορεί να ρυθμιστεί ώστε να στέλνει μόνο σειρές DICOM της NeoSoft.
   (Ανατρέξτε στο Εγχειρίδιο εγκατάστασης)
- Εξαγωγή μελέτης: αποθηκεύει τα δεδομένα μελέτης σε συμπιεσμένο αρχείο .zip.
- Προεπεξεργασία: προεπεξεργάζεται όλες τις διαμορφωμένες σειρές ή μόνο τη λειτουργία, τη ροή ή την αξιολόγηση μυοκαρδίου. Για να αφαιρέσετε τη μελέτη από την ουρά, επιλέξτε «Αφαίρεση από την ουρά προεπεξεργασίας».
- Προστασία από διαγραφή: καθορισμός «Προστασίας από διαγραφή» για μια μελέτη (Ναι/Όχι)
- Καθορισμός προέλευσης: χρησιμοποιείται από τον διαχειριστή του δικτύου σας για να ορίσετε τον τίτλο ΑΕ για τον έλεγχο πρόσβασης.
- Ξεκλείδωμα: επαναφέρετε το κλείδωμα και ανοίξτε μια κλειδωμένη μελέτη μετά από μια βλάβη του συστήματος.
- Διαγραφή: αφαιρεί τη μελέτη από τη λίστα μελετών suiteDXT και διαγράφει τα δεδομένα DICOM από τον τοπικό κεντρικό υπολογιστή.
- Μετακίνηση στον φάκελο: μετακινήστε μια μελέτη σε φάκελο που έχετε δημιουργήσει.
- Άνοιγμα θέσης μελέτης: δείχνει τη θέση των δεδομένων DICOM στο σύστημα τοπικών αρχείων.

**ΣΗΜΕΙΩΣΗ:** Η προεπεξεργασία δεν ισχύει για την εφαρμογή NeoSoft CAKE™.

### Μενού δεξιού κλικ ποντικιού στο παράθυρο σειρών

- Send Delete Details Configure Preprocess
- Αποστολή: προωθεί την τοπική σειρά στον απομακρυσμένο τοπικό υπολογιστή.
- Διαγραφή: αφαιρεί μια σειρά από την επιλεγμένη μελέτη και διαγράφει τα δεδομένα DICOM.
- Λεπτομέρειες: ανοίγει το παράθυρο λεπτομερειών σειράς.
- Διαμόρφωση προεπεξεργασίας: συμπληρώνει αυτόματα το όνομα σειράς για μια σειρά Λειτουργίας, Ροής ή Αξιολόγησης μυοκαρδίου.

**ΣΗΜΕΙΩΣΗ:** Η διαμόρφωση προεπεξεργασίας δεν ισχύει για την εφαρμογή NeoSoft CAKE™.

## Παράθυρο ερωτήματος/ανάκτησης

| EIKONA 3. | Παράθυρο | ερωτήματος | ανάκτη | σης |
|-----------|----------|------------|--------|-----|
|           |          |            |        |     |

| Query Filter                    |                   |                     |                   |                |                        |               |                 |
|---------------------------------|-------------------|---------------------|-------------------|----------------|------------------------|---------------|-----------------|
| Patient Last Name: sh           |                   | Study ID:           |                   | 2 0.474        |                        |               |                 |
| Dationt First Name              | here              | sesion Nembers      |                   | - Query        |                        |               | II              |
| Paterici i schalle.             |                   |                     |                   | CI INICAL PACS | ~                      |               |                 |
| Patient ID:                     |                   | Modality: MR        | <b>_</b>          | ets deres nes  |                        |               |                 |
|                                 | 1                 |                     |                   | 4 Save Filter  |                        |               |                 |
| Date: Al                        | ~                 |                     |                   | 1              |                        |               |                 |
| Query Results: 49 Matches Found | 5                 |                     |                   |                |                        |               |                 |
|                                 | Patient Name      | ▼ Patient ID        | Study Description | Accession      | Study Date             | Study ID      | Mod ^           |
| Retrieve                        | SH Case 05        | AW2066758685.410    | No Value Returned | No Value Retur | 7/29/2014 10:17:37 AM  | MR20140006403 | MR              |
|                                 | SH Case 01        | AW1160355509.192    | No Value Returned | No Value Retur | 4/29/2014 12:18:01 PM  | 7436          | MR              |
| 8 Retrieve and Preprocess       | SH Case 02        | AW1696004290.551    | No Value Returned | No Value Retur | 1/7/2011 8:40:42 AM    | 17610         | MR              |
|                                 | SH Case 03        | AW1523419194.749    | No Value Returned | No Value Retur | 5/20/2013 10:25:55 AM  | 2870          | MR              |
| Gear O year Reg Its             | SH Case 04        | AW1148450914.118    | No Value Returned | No Value Retur | 12/16/2013 10:28:28 AM | MCARD         | MR              |
| Cical Que y resare              | <                 | 1110104-0010-004    |                   |                | 0444 (2044 2 60 61 014 | 110104100     |                 |
|                                 | Series: 28        |                     |                   |                |                        |               | 100             |
|                                 | Series # V Images | Description         |                   | Modality Ma    | nufacturer             | 1             | ^               |
| Retrieve                        | 1 No Valu         | e 3-pl Loc Fiesta   |                   | MR GE          | MEDICAL SYSTEMS        |               |                 |
|                                 | 2 No Valu         | e calibration ASSET |                   | MR GE          | MEDICAL SYSTEMS        |               |                 |
|                                 | 3 No Valu         | e Ax Loc            |                   | MR GE          | MEDICAL SYSTEMS        |               |                 |
|                                 | 4 No Valu         | e LAx Loc           |                   | MR GE          | MEDICAL SYSTEMS        |               |                 |
|                                 | 5 No Valu         | e Ao Loc            |                   | MR GE          | MEDICAL SYSTEMS        |               |                 |
|                                 | 6 No Valu         | e PA Root           |                   | MR GE          | MEDICAL SYSTEMS        |               |                 |
| -Retrieve Results               |                   |                     |                   |                |                        |               |                 |
|                                 | Patient Name      | Patient ID          | Accession         | Status         | Progress               | Details       |                 |
| 13 Cancel                       | SH Case 02        | AW16960042          | 290.551           | Complete       | (Trogress              | 1107 Tet      | tal. 1107 Succe |
|                                 |                   |                     |                   |                |                        |               |                 |
| 14 Clear Retrieve Results       |                   |                     |                   |                |                        |               |                 |
|                                 | <                 |                     |                   |                |                        |               | >               |
|                                 | 10 a              |                     |                   |                |                        |               |                 |

- Φίλτρο ερωτήματος: μπορεί να χρησιμοποιηθεί για αναζήτηση για συγκεκριμένες μελέτες σύμφωνα με τις εξής επιλογές: Όνομα ασθενή, Επώνυμο ασθενή, Αναγνωριστικό ασθενή, Αναγνωριστικό μελέτης, Αριθμός εισόδου και Ημερομηνία. Μπορείτε να χρησιμοποιήσετε σύμβολο \* (αστερίσκος) ως χαρακτήρα μπαλαντέρ σε οποιοδήποτε πεδίο (εκτός από την ημερομηνία).
- 2. **Ερώτημα**: εκτελεί ερώτημα απομακρυσμένης συσκευής. Αν όλα τα πεδία μείνουν κενά, το ερώτημα θα εμφανίσει όλα τα αποτελέσματα.
- 3. **Αναπτυσσόμενο μενού Προέλευση ερωτήματος** προβάλλει τις διαμορφωμένες απομακρυσμένες συσκευές που διατίθενται για ερώτημα/ανάκτηση.
- 4. Αποθήκευση φίλτρου: ορίζει τις προεπιλεγμένες παραμέτρους ερωτήματος.
- 5. Αποτελέσματα ερωτήματος δείχνει τον αριθμό μελετών που αντιστοιχούν στα κριτήρια ερωτήματος.
- 6. **Παράθυρο αποτελεσμάτων ερωτήματος**: δείχνει τις πληροφορίες μελέτης της απομακρυσμένης συσκευής όπου έχει γίνει ερώτημα.
  - Μπορείτε να αναδιοργανώσετε τους τίτλους των στηλών κάνοντας κλικ και σύροντάς τους και να τους ταξινομήσετε κάνοντας κλικ σε αυτούς.
- 7. **Ανάκτηση**: εκτελεί ανάκτηση της επιλεγμένης μελέτης από απομακρυσμένη συσκευή.
- 8. **Ανάκτηση και προεπεξεργασία** εκτελεί ανάκτηση και προεπεξεργασία της επιλεγμένης μελέτης από την απομακρυσμένη συσκευή.
- 9. Διαγραφή αποτελεσμάτων ερωτήματος: διαγράφει τα αποτελέσματα ερωτήματος στο παράθυρο μελέτης.
- 10. Παράθυρο σειρών δείχνει τις πληροφορίες σειράς της επισημασμένης μελέτης στο παράθυρο μελετών.
  - Μπορείτε να αναδιοργανώσετε τους τίτλους των στηλών κάνοντας κλικ και σύροντάς τους και να τους ταξινομήσετε κάνοντας κλικ σε αυτούς.
- 11. Ανάκτηση: εκτελεί ανάκτηση της επιλεγμένης σειράς από απομακρυσμένη συσκευή.

- 12. Παράθυρο κατάστασης μεταφοράς δείχνει τις τρέχουσες και τις ολοκληρωμένες ενέργειες ανάκτησης.
  - Μπορείτε να αναδιοργανώσετε τους τίτλους των στηλών κάνοντας κλικ και σύροντάς τους.
- 13. Ακύρωση διακόπτει τη δραστηριότητα μεταφοράς.
- 14. **Διαγραφή αποτελεσμάτων ανάκτησης**: διαγράφει τη δραστηριότητα μεταφοράς στο παράθυρο μεταφοράς για τις μελέτες που έχουν ολοκληρωθεί οι μεταφορές τους.

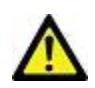

ΠΡΟΣΟΧΗ: Οι εικόνες που έχουν μεταφερθεί θα παραμείνουν τοπικές και θα εμφανίζονται στην κύρια οθόνη του suiteDXT, παρόλο που μπορεί να μην έχουν μεταφερθεί όλες οι εικόνες για τη μελέτη.

### Μενού δεξιού κλικ ποντικιού στο παράθυρο ερωτήματος/ αποτελεσμάτων

ΕΙΚΟΝΑ 4. Μενού δεξιού κλικ ποντικιού

Retrieve and Preprocess

- Ανάκτηση εκτελεί ανάκτηση μελέτης από έναν απομακρυσμένο κεντρικό υπολογιστή.
- Ανάκτηση και προεπεξεργασία εκτελεί ανάκτηση και προεπεξεργασία της επιλεγμένης μελέτης από τον απομακρυσμένο κεντρικό υπολογιστή.

### Μενού δεξιού κλικ ποντικιού στο παράθυρο σειρών

ΕΙΚΟΝΑ 5. Μενού δεξιού κλικ ποντικιού

Retrieve

• Ανάκτηση: εκτελεί ανάκτηση σειράς από έναν απομακρυσμένο κεντρικό υπολογιστή.

# Χρήση του suiteDXT

# Εκκίνηση μιας εφαρμογής

Μπορείτε να προσθέσετε εφαρμογές, ακολουθώντας τις οδηγίες στο Εγχειρίδιο εγκατάστασης.

- 1. Μεταβείτε στην κύρια οθόνη.
- 2. Από το αναπτυσσόμενο μενού Εκκίνηση, επιλέξτε την εφαρμογή που θέλετε.

#### ΕΙΚΟΝΑ 1. Εκκίνηση εφαρμογής

| Launch Application |                          | Study Filter ————      |                 |              |
|--------------------|--------------------------|------------------------|-----------------|--------------|
| suiteHEART         | Launch                   | Al                     | Refresh         |              |
| Studies: 338       |                          |                        |                 |              |
| Find               | Patient Name             | Study Date             | Patient ID      | Study Descri |
| Find               | Case 52, 20180921T142741 | 11/16/2017 10:52:28 AM | ANONYMOUS_20180 | Cardiac      |
|                    | Case 53, 20180921T151350 | 09/14/2017 11:14:55 AM | ANONYMOUS_20180 | Cardiac      |
| Send               | Case 54, 20180921T160143 | 03/13/2017 10:01:08 AM | ANONYMOUS_20180 | Cardiac      |
|                    | Case 55, 20180923T135256 | 01/05/2006 4:35:13 PM  | ANONYMOUS_20180 | CARDIAC Pe   |
|                    |                          |                        |                 |              |

- 3. Επιλέξτε μια μελέτη από τη λίστα μελετών και κάντε ένα από τα εξής:
  - Επιλέξτε Εκκίνηση.
  - Κάντε διπλό κλικ στη μελέτη.

# Ανάκτηση μελέτης ή σειράς από απομακρυσμένο κεντρικό υπολογιστή

Οι απομακρυσμένοι κεντρικοί υπολογιστές πρέπει να έχουν ήδη διαμορφωθεί για να είναι προσβάσιμοι. Για πληροφορίες σχετικά με το πώς μπορείτε να διαμορφώσετε έναν απομακρυσμένο κεντρικό υπολογιστή, ανατρέξτε στο Εγχειρίδιο εγκατάστασης.

1. Επιλέξτε Εύρεση στην Κύρια οθόνη.

#### ΕΙΚΟΝΑ 2. Εύρεση στην Κύρια οθόνη

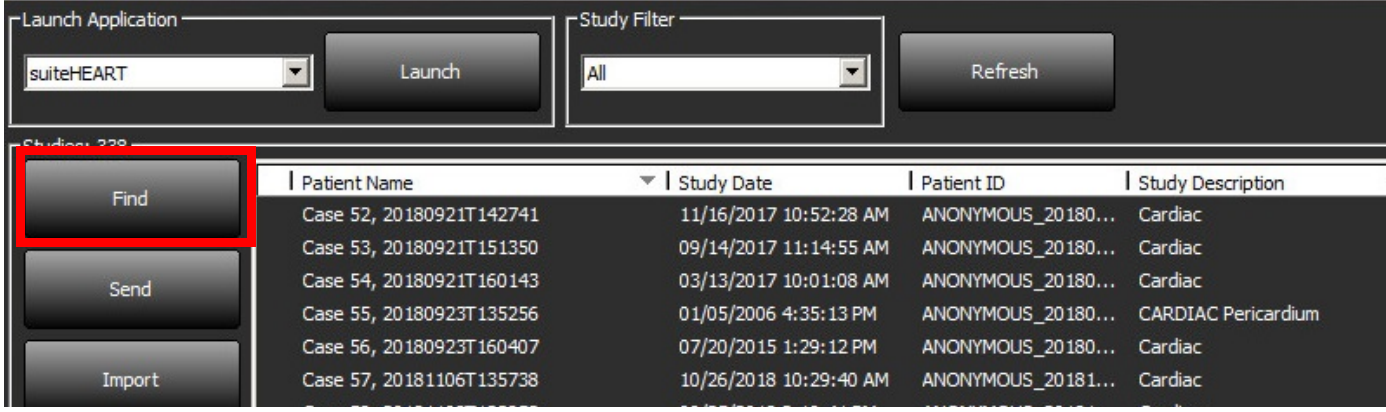

2. Στο παράθυρο ερωτήματος/ανάκτησης εισαγάγετε πληροφορίες μελέτης στην περιοχή Φίλτρο ερωτήματος.

Στις επιλογές φίλτρου περιλαμβάνονται τα εξής:

- Επώνυμο ασθενή
- Όνομα ασθενή
- Αναγνωριστικό ασθενή
- Αναγνωριστικό μελέτης
- Αριθμός εισόδου
- Εύρος ημερομηνιών

#### ΕΙΚΟΝΑ 3. Παράθυρο ερωτήματος/ανάκτησης

| Query Filter                    |                                                                                                    |                           |                   |                |                        |               |               |
|---------------------------------|----------------------------------------------------------------------------------------------------|---------------------------|-------------------|----------------|------------------------|---------------|---------------|
| Patient Last Name: sh           |                                                                                                    | Study ID:                 |                   | Ouery          |                        |               |               |
| Patient First Name:             |                                                                                                    | Accession Number:         |                   | -              | _                      |               |               |
| Patient ID:                     |                                                                                                    | Modality: MR              | Query Source      | CLINICALPACS   | ~                      |               |               |
|                                 |                                                                                                    |                           |                   | _              | _                      |               |               |
| Date: All                       | Ý                                                                                                    |                           |                   | Save Filter    |                        |               |               |
| Query Results: 49 Matches Found |                                                                                                    | 4 XXXXX                   |                   |                |                        |               |               |
|                                 | Patient Name                                                                                                    | ▼   Patient ID            | Study Description | Accession      | Study Date             | Study ID      | Mod ^         |
| Retrieve                        | SH Case 05                                                                                                    | AW2066758685.410          | No Value Returned | No Value Retur | 7/29/2014 10:17:37 AM  | MR20140006403 | MR            |
|                                 | SH Case 01                                                                                                    | AW1160355509.192          | No Value Returned | No Value Retur | 4/29/2014 12:18:01 PM  | 7436          | MR            |
| Retrieve and Preprocess         | SH Case 02                                                                                                    | AW1696004290.551          | No Value Returned | No Value Retur | 1/7/2011 8:40:42 AM    | 17610         | MR            |
|                                 | SH Case 03                                                                                                    | AW1523419194.749          | No Value Returned | No Value Retur | 5/20/2013 10:25:55 AM  | 2870          | MR            |
| Class Ouepu Regults             | SH Case 04                                                                                                    | AW1148450914.118          | No Value Returned | No Value Retur | 12/16/2013 10:28:28 AM | MCARD         | MR            |
| Cicci Que y Neourio             | 4                                                                                                    |                           |                   |                | 04440044740440         | 110100.0370   | >             |
|                                 | Series: 28                                                                                                    |                           |                   |                |                        |               | 10            |
|                                 | Series # 👻   In                                                                                                    | nages Description         |                   | Modality Ma    | anufacturer            | 1             | ^             |
| Retrieve                        | 1 N                                                                                                    | o Value 3-pl Loc Fiesta   |                   | MR GE          | MEDICAL SYSTEMS        |               |               |
| 9                               | 2 N                                                                                                    | o Value calibration ASSET |                   | MR GE          | MEDICAL SYSTEMS        |               |               |
|                                 | 3 N                                                                                                    | o Value Ax Loc            |                   | MR GE          | MEDICAL SYSTEMS        |               |               |
| 8                               | 4 N                                                                                                    | o Value LAx Loc           |                   | MR GE          | MEDICAL SYSTEMS        |               |               |
|                                 | 5 N                                                                                                    | o Value Ao Loc            |                   | MR GE          | MEDICAL SYSTEMS        |               |               |
|                                 | 6 N                                                                                                    | o Value PA Root           |                   | MR GE          | MEDICAL SYSTEMS        |               | ~             |
| - Retrieve Results              |                                                                                                    |                           |                   |                |                        |               |               |
|                                 | Patient Name                                                                                                    | V Ratiant ID              | Accession         | Statur         | Program                | Dataile       |               |
| Cancel                          | SH Case 02                                                                                                    | AW16960042                | 90.551            | Complete       | (Trogress              | 1107 Tet      | al 1107 Succe |
|                                 |                                                                                                    |                           |                   |                |                        |               |               |
| Clear Retrieve Results          |                                                                                                    |                           |                   |                |                        |               |               |
|                                 | A CONTRACTOR OF A CONTRACTOR OF A CONTRACTOR OF A CONTRACTOR OF A CONTRACTOR OF A CONTRACTOR OF A CONTRACTOR OF A CONTRACTOR OF A CONTRACTOR OF A CONTRACTOR A CONTRACTOR A CO |                           |                   |                |                        |               |               |

- 3. Από το αναπτυσσόμενο μενού Προέλευση ερωτήματος επιλέξτε τον απομακρυσμένο κεντρικό υπολογιστή.
- 4. Επιλέξτε ερώτημα.

Η λίστα μελετών θα συμπληρωθεί από τις μελέτες που αντιστοιχούν στα κριτήρια που εισαγάγατε.

Αν κάνετε κλικ σε μια μελέτη, θα συμπληρωθεί η λίστα πληροφοριών σειράς.

- 5. Επιλέξτε τη μελέτη που θέλετε.
- 6. Επιλέξτε Ανάκτηση κάτω από τη λίστα μελετών ή κάντε δεξί κλικ με το ποντίκι και επιλέξτε Ανάκτηση από το αναδυόμενο μενού.
- 7. Μπορείτε να πραγματοποιήσετε προεπεξεργασία επιλέγοντας Ανάκτηση και Προεπεξεργασία.
- 8. Για ανάκτηση κατά σειρά, επιλέξτε τη σειρά και κάντε κλικ στην Ανάκτηση κάτω από τη λίστα σειρών.

Η πρόοδος της ανάκτησης εμφανίζεται στο τμήμα Αποτελέσματα ανάκτησης στο κάτω μέρος του παραθύρου. Στο κάτω μέρος της κύριας οθόνης, η κατάσταση «Δεν υπάρχει δραστηριότητα δικτύου DICOM» αλλάζει σε «Ενεργό δίκτυο DICOM».

ΣΗΜΕΙΩΣΗ: Στην περίπτωση που δεν μεταφερθεί ολόκληρη η μελέτη, η ένδειξη προόδου θα γίνει κόκκινη.

### Δημιουργία φίλτρου

Μπορείτε να δημιουργήσετε ένα φίλτρο και να το αποθηκεύσετε, για να χρησιμοποιείτε κάθε φορά τις ίδιες παραμέτρους αναζήτησης, όπως το εύρος ημερομηνιών. Καταχωρίστε τα κριτήρια που θα χρησιμοποιηθούν, έχοντας τη δυνατότητα να συμπληρώσετε περισσότερες από μία παραμέτρους. Κατόπιν, επιλέξτε Αποθήκευση φίλτρου. Όλα τα επόμενα ερωτήματα θα χρησιμοποιήσουν το αποθηκευμένο φίλτρο. Όποτε δημιουργείται ένα νέο φίλτρο, αντικαθιστά το προηγούμενο φίλτρο.

### Αποστολή μελέτης σε απομακρυσμένο κεντρικό υπολογιστή

Οι απομακρυσμένοι κεντρικοί υπολογιστές πρέπει να έχουν ήδη διαμορφωθεί για να είναι προσβάσιμοι. Για πληροφορίες σχετικά με το πώς μπορείτε να διαμορφώσετε έναν απομακρυσμένο κεντρικό υπολογιστή, ανατρέξτε στο Εγχειρίδιο εγκατάστασης.

- **ΣΗΜΕΙΩΣΗ:** Το suiteDXT υποστηρίζει τη μη απωλεστική συμπίεση JPEG. Ωστόσο, δεν υποστηρίζει υποσύνολα αυτής της μορφής.
- 1. Επισημάνετε τη μελέτη που θα αποσταλεί.
- 2. Επιλέξτε Αποστολή ή κάντε δεξί κλικ με το ποντίκι και επιλέξτε Αποστολή μελέτης από το αναδυόμενο μενού.
- 3. Επιλέξτε τον προορισμό όπου θα γίνει η αποστολή.
- 4. Επιλέξτε Αποστολή στο αναδυόμενο παράθυρο.

Θα εμφανιστεί το παράθυρο Αποστολή DICOM στο οποίο θα φαίνεται η πρόοδος της μεταφοράς. Μπορείτε να κλείσετε αυτό το παράθυρο, χρησιμοποιώντας το X στην άνω δεξιά γωνία, ενώ η μεταφορά εκτελείται στο παρασκήνιο.

Για να ελέγξτε την πρόοδο όταν έχει κλείσει το παράθυρο Αποστολή DICOM, επιλέξτε Αποστολή και μετά Κατάσταση.

#### ΕΙΚΟΝΑ 4. Παράθυρο αποστολής DICOM

| Stu |
|-----|
| 6/2 |
|     |
|     |
|     |
| >   |
|     |
|     |
|     |
|     |

 Οι μελέτες που έχουν μεταφερθεί με επιτυχία θα εμφανίζονται στον απομακρυσμένο κύριο υπολογιστή, στη στήλη Μεταφέρθηκαν, στον κύριο κατάλογο της μελέτης.

#### ΕΙΚΟΝΑ 5. Μεταφέρθηκε σε

| Find | Patient Name                     | Patient ID                   | Study Date           | Transferred To | Delete Protected Accession | Study ID   | Referring Phys |
|------|----------------------------------|------------------------------|----------------------|----------------|----------------------------|------------|----------------|
|      | Q                                |                              |                      |                |                            |            |                |
| Send | # FX Flow MDE T1 Philips         | ANONYMOUS_20190422T150604_ID | 12/4/2017 2:28:44 PM | 😑 CLINICALPACS | No                         | ANONYMIZED |                |
|      | # T1/T2 Mapping Demo 5.0.2, 2020 | ANONYMOUS_20200924T114035_ID | 8/1/2017 7:43:11 AM  |                | No                         |            |                |
|      | #Amyloid T1 Mapping              | ANONYMOUS 20200702T155040 ID | 5/31/2017 8:36:41 AM |                | No                         | ANONYMIZED |                |

### Αποστολή σειράς σε απομακρυσμένο κεντρικό υπολογιστή

- 1. Επισημάνετε τη μελέτη.
- 2. Επισημάνετε την απαιτούμενη σειρά.
- 3. Επιλέξτε Αποστολή ή κάντε δεξί κλικ με το ποντίκι και επιλέξτε Αποστολή από το αναδυόμενο μενού.
- 4. Επιλέξτε τον προορισμό όπου θα γίνει η αποστολή.
- 5. Επιλέξτε Αποστολή στο αναδυόμενο παράθυρο.
- Οι σειρές που έχουν μεταφερθεί με επιτυχία θα εμφανίζονται στον απομακρυσμένο κύριο υπολογιστή, στη στήλη Μεταφέρθηκε σε, στο παράθυρο σειρών.

#### ΕΙΚΟΝΑ 6. Παράθυρο μεταφοράς σειρών

|      |        | 10.00    |            |                |    |                    |                |                       |  |
|------|--------|----------|------------|----------------|----|--------------------|----------------|-----------------------|--|
| Send |        | Series # | ▼   Images | Description Mo |    | ty Manufacturer    | Transferred To | Transferred Date      |  |
|      | Jenu   | 101      | 50         | Survey         | MR | Philips Healthcare | CLINICALPACS   | 10/8/2020 12:52:32 PM |  |
|      | _      | 201      | 30         | SSFP_AX        | MR | Philips Healthcare | CLINICALPACS   | 10/8/2020 12:52:32 PM |  |
|      | Delete | 301      | 30         | BB_SSh_BH      | MR | Philips Healthcare | CLINICALPACS   | 10/8/2020 12:52:32 PM |  |
|      |        |          |            |                |    |                    |                |                       |  |

### Ένδειξη παραθύρου μελέτης

| Ένδειξη              | Κατάσταση                                                                                              |
|----------------------|----------------------------------------------------------------------------------------------------|
| Ανοιχτός μπλε κύκλος | Ελλιπής μεταφορά εικόνων ή εικόνες έχουν μεταφερθεί σε πολλούς απομακρυσμένους<br>κύριους υπολογιστές. |
| Πράσινος κύκλος      | Όλες οι εικόνες στη μελέτη έχουν μεταφερθεί σε έναν μόνο απομακρυσμένο<br>κύριο υπολογιστή.            |

## Αποστολή αρχείων DICOM από τη NeoSoft

Μπορεί να γίνει, ξεχωριστά, κοινή χρήση στο δίκτυο των αρχείων που δημιουργούνται από το λογισμικό. Ανατρέξτε στο εγχειρίδιο εγκατάστασης για να κάνετε διαμόρφωση.

- 1. Επισημάνετε τη μελέτη.
- 2. Κάντε δεξί κλικ του ποντικιού και επιλέξτε Αποστολή NeoSoft DICOM.
- 3. Επιλέξτε τον προορισμό DICOM.

| Send NeoSoft DICOM | > |
|--------------------|---|
| Export Study       |   |
| Preprocess         | > |
| Delete Protect     |   |

### Εισαγωγή μελετών

Μπορείτε να εισαγάγετε μελέτες που περιέχουν δεδομένα DICOM από το σύστημα τοπικών αρχείων, χαρτογραφημένες μονάδες δίσκου, καθώς και από CD, DVD, USB και συμπιεσμένους φακέλους. Αφού εισαγάγετε ένα από αυτά τα μέσα τα οποία περιέχουν τα δεδομένα DICOM που θέλετε, ακολουθήστε τα παρακάτω βήματα.

- **ΣΗΜΕΙΩΣΗ:** Το suiteDXT υποστηρίζει τη μη απωλεστική συμπίεση JPEG. Ωστόσο, δεν υποστηρίζει υποσύνολα αυτής της μορφής.
- 1. Στην κύρια οθόνη, επιλέξτε Εισαγωγή.
- 2. Μεταβείτε στη θέση που περιέχει τα δεδομένα DICOM.
- 3. Επιλέξτε ΟΚ.

Στο παράθυρο Πρόοδος εισαγωγής αρχείου εμφανίζεται η κατάσταση εισαγωγής αρχείου DICOM. Στην περιοχή Σύνοψη εισαγωγής εμφανίζεται ο συνολικός αριθμός αρχείων που βρέθηκαν, τα αρχεία που εισήχθησαν, ο αριθμός μελετών και οι εισηγμένες πληροφορίες μελετών.

Οι μελέτες που εισήχθησαν πρόσφατα προστίθενται στη λίστα μελετών της κύριας οθόνης του suiteDXT.

Στο suiteDXT μπορείτε να εισαγάγετε τα δεδομένα παραδείγματος που παρέχονται.

**ΣΗΜΕΙΩΣΗ:** Εάν δεν γίνει πλήρης εισαγωγή της μελέτης, κάντε κλικ στην επιλογή Επανάληψη, στην οθόνη Σύνοψη εισαγωγής.

### Εξαγωγή μελετών

Οι μελέτες στις οποίες έχει γίνει ανάλυση μπορούν να εξαχθούν από τον κύριο κατάλογο μελετών ως αρχείο .zip.

- 1. Επισημάνετε τη μελέτη ή επιλέξτε μια ομάδα μελετών με Ctrl + Shift.
- 2. Κάντε δεξί κλικ του ποντικιού και επιλέξτε Εξαγωγή.
- 3. Προσαρμόστε το όνομα του αρχείου κάνοντας κλικ στην καρτέλα Διαμόρφωση > Τοπική αποθήκευση.
- 4. Επιλέξτε τις επιθυμητές ιδιότητες του αρχείου όπως φαίνεται στο Εικόνα 7.

#### ΕΙΚΟΝΑ 7. Εξαγωγή μοτίβου ονόματος αρχείου

| DICOM Configuration Local Storage | Application Launch Permissions | Feature Licensing |
|-----------------------------------|--------------------------------|-------------------|
|                                   |                                |                   |
|                                   |                                | 80%               |
|                                   |                                |                   |
| C:\ProgramData\WeoSoft\suiteDX    | T\Images\                      | Browse            |
|                                   | Maintenance                    |                   |
| Synchronize DB                    | Restart Service                |                   |
| r Auto Delete                     |                                |                   |
|                                   |                                |                   |
|                                   | a a DIFOM destantion           |                   |
|                                   | o a Diccom destination         |                   |
|                                   | ExportSettings                 |                   |
| Export Filename Pattern           |                                |                   |
| InstitutionPatient Name_Export Ti | mestamp                        |                   |
| Patient Name                      | Patient ID                     | Study Description |
| Accession                         | Study Date                     | Study ID          |
| Export Timestamp                  | Institution                    | Referring Phys    |
|                                   |                                |                   |
|                                   |                                | OK Cancel         |

### Εκτελέστε αναζήτηση.

Μπορεί να γίνει αυτόματα αναζήτηση με ή χωρίς ταξινόμηση, σε κάθε στήλη. Η αναζήτηση δεν κάνει διάκριση πεζών-κεφαλαίων και θα φέρει αυτόματα τα αποτελέσματα στο πάνω μέρος της λίστας.

| Patient Name | ✓   Patient ID              | Study Date            | Transferred To | Delete Protected | Accession | Study ID | Referring Phys |
|--------------|-----------------------------|-----------------------|----------------|------------------|-----------|----------|----------------|
| Case         | ⊗→                          |                       |                |                  |           |          |                |
| SH Case 02   | AW1696004290.551.1411990037 | 1/7/2011 8:40:42 AM   |                | No               |           | 17610    |                |
| SH Case 03   | AW1523419194.749.1411990120 | 5/20/2013 10:25:55 AM |                | No               |           | 2870     |                |

- Αφού πάρετε το πρώτο αποτέλεσμα, πατήστε ΕΝΤΕR στο πληκτρολόγιο ή το βέλος στο πεδίο αναζήτησης για να προχωρήσετε στο επόμενο αποτέλεσμα.
- Πατώντας ταυτόχρονα το ENTER και το SHIFT στο πληκτρολόγιο, επιλέγει το προηγούμενο αποτέλεσμα.
- Πατώντας το ENTER, με ή χωρίς το SHIFT, στο πληκτρολόγιο, όταν φτάσετε στο τέλος των αποτελεσμάτων θα επιστρέψετε στην αρχή των αποτελεσμάτων αναζήτησης.
- Θα εκκαθαριστεί το πεδίο αναζήτησης όταν πατήσετε 💽 .

**ΣΗΜΕΙΩΣΗ:** Για να συμπεριλαμβάνει η αναζήτηση φακέλους στον κατάλογο μελετών, οι φάκελοι πρέπει να είναι επεκταμένοι. Κάντε δεξί κλικ του ποντικιού στον φάκελο και επιλέξτε Επέκταση όλων.

### Δημιουργία φακέλων

Μπορείτε να δημιουργήσετε φακέλους για να οργανώσετε τις μελέτες στο επίπεδο καταλογοποίησης των μελετών.

- 1. Κάντε κλικ στον Νέο φάκελο.
- 2. Πληκτρολογήστε ένα όνομα φακέλου και κάντε κλικ στην επιλογή Αποθήκευση.

Ο φάκελος θα βρίσκεται πλέον στη λίστα μελετών.

| New Folder             |      |       | × |
|------------------------|------|-------|---|
| Enter new folder name: |      |       |   |
| Cardiomyopathy Cases   |      |       |   |
|                        | Save | Close |   |
|                        |      |       |   |

- 3. Μετακινήστε μια μελέτη στον φάκελο με δεξί κλικ του ποντικιού στη μελέτη και επιλέγοντας Μετακίνηση σε φάκελο.
- 4. Όταν ανοίξει το παράθυρο διαλόγου του φακέλου, επιλέξτε τον σωστό φάκελο στον οποίο θα μεταφέρετε τη μελέτη.

| Study Folder Selection | on           |        | × |  |  |  |  |
|------------------------|--------------|--------|---|--|--|--|--|
| Existing Folder        | rs           |        |   |  |  |  |  |
| = #Cases               |              |        |   |  |  |  |  |
| #Workshop Cases 2020   |              |        |   |  |  |  |  |
| 📋 Cardiomyopat         | hy Cases     |        |   |  |  |  |  |
|                        |              |        |   |  |  |  |  |
| 1                      |              |        |   |  |  |  |  |
| Move to:               |              |        |   |  |  |  |  |
| Cardiomyopathy Cas     | ses .        |        |   |  |  |  |  |
| Move                   | Move to Root | Cancel |   |  |  |  |  |
| Studies to be mov      | red          |        | - |  |  |  |  |
| #Case 31               |              |        |   |  |  |  |  |

ΕΙΚΟΝΑ 8. Επιλογές φακέλου

- Μετακινήστε τη μελέτη πίσω στον φάκελο κάνοντας δεξί κλικ του ποντικιού στη μελέτη και επιλέγοντας Μετακίνηση σε φάκελο.
- 2. Κάντε κλικ στο Μετακίνηση στο root.

### Αφαίρεση αναγνωριστικών στοιχείων μελέτης

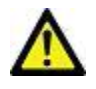

ΠΡΟΣΟΧΗ: Η αφαίρεση αναγνωριστικών στοιχείων μελέτης δεν αφαιρεί δεδομένα ασθενή από τις εικόνες που δημιουργήθηκαν από άλλο λογισμικό μετεπεξεργασίας.

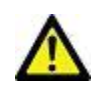

ΠΡΟΣΟΧΗ: Η μελέτη χωρίς αναγνωριστικά στοιχεία θα πρέπει να χρησιμοποιείται μόνο με τις εφαρμογές της NeoSoft, LLC.

- 1. Στην κύρια οθόνη, επιλέξτε τη μελέτη από την οποία θα αφαιρεθούν τα αναγνωριστικά στοιχεία.
- 2. Επιλέξτε Ανωνυμοποίηση.
- 3. Εισαγάγετε ένα όνομα ασθενή χωρίς αναγνωριστικά στοιχεία, δηλαδή ένα αναγνωριστικό ασθενή.
- 4. Για προσάρτηση της ημερομηνίας και ώρας της αφαίρεσης αναγνωριστικών στοιχείων κάντε κλικ στο Προσάρτηση ημερομηνίας/ώρας.
- 5. Κάντε κλικ στην επιλογή Ανωνυμοποίηση για να επιβεβαιώσετε την αφαίρεση αναγνωριστικών στοιχείων.

ΕΙΚΟΝΑ 9. Όνομα ασθενή χωρίς αναγνωριστικά στοιχεία

| 2                |
|------------------|
| Append Date/Time |
| Anonymize        |
| Anonymize        |
|                  |

Θα εμφανιστεί μια ένδειξη προόδου. Η μελέτη από την οποία αφαιρέθηκαν πρόσφατα τα αναγνωριστικά στοιχεία θα εμφανιστεί στη λίστα μελετών με το όνομα: Εισηγμένο όνομα χρήστη^ΥΥΥΥΜΜDDHHMMSS.

- 6. Κάντε κλικ στην επιλογή «ΟΚ» στο αναδυόμενο παράθυρο Αφαίρεση αναγνωριστικών στοιχείων μελέτης.
  - **ΣΗΜΕΙΩΣΗ:** Η λειτουργία αφαίρεσης αναγνωριστικών στοιχείων είναι διαθέσιμη για λόγους υποστήριξης της NeoSoft.

### Προστασία από διαγραφή

Για να ορίσετε προστασία διαγραφής για μια μελέτη, κάντε δεξί κλικ του ποντικιού στη μελέτη και επιλέξτε Προστασία από διαγραφή. Η ενδεικτική στήλη θα εμφανίσει την ένδειξη «Ναι» για μελέτες που προστατεύονται και «Όχι» για αυτές που δεν προστατεύονται, όπως φαίνεται στο Εικόνα 10. Για να απενεργοποιήσετε την Προστασία από διαγραφή κάντε δεξί κλικ και επιλέξτε Κατάργηση προστασίας από διαγραφή.

| Patient Name 🔻                   | Patient ID                   | Study Date           | Transferred To | Delete Protected | Accession | Study ID   | Referring Phys |
|----------------------------------|------------------------------|----------------------|----------------|------------------|-----------|------------|----------------|
| Q                                |                              |                      |                |                  |           |            |                |
| # FX Flow MDE T1 Philips         | ANONYMOUS_20190422T150604_ID | 12/4/2017 2:28:44 PM | CLINICALPACS   | Yes              |           | ANONYMIZED |                |
| # T1/T2 Mapping Demo 5.0.2, 2020 | ANONYMOUS_20200924T114035_ID | 8/1/2017 7:43:11 AM  |                | Yes              |           |            |                |
| #Amyloid T1 Mapping              | ANONYMOUS_20200702T155040_ID | 5/31/2017 8:36:41 AM |                | No               |           | ANONYMIZED |                |
| #Case 31                         | ANONYMOUS_20200702T090158_ID | 6/21/2017 1:34:41 PM | CLINICALPACS   | No               |           | ANONYMIZED |                |

#### ΕΙΚΟΝΑ 10. Ένδειξη στήλης Προστασίας από διαγραφή

# Διαγραφή μελέτης

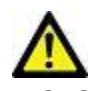

ΠΡΟΣΟΧΗ: Η διαγραφή δεδομένων από το σύστημα αρχείων, συμπεριλαμβανομένων αρχείων για την τρέχουσα ανοιχτή μελέτη, θα μπορούσε να προκαλέσει απώλεια των δεδομένων ανάλυσης/εικόνας.

Από την Κύρια οθόνη, επιλέξτε τη μελέτη που θα διαγραφεί και επιλέξτε Διαγραφή ή κάντε δεξί κλικ με το ποντίκι και επιλέξτε Διαγραφή από το αναδυόμενο μενού. Χρησιμοποιώντας «Shift-Click» ή «Ctrl-Click», επιλέγονται πολλές μελέτες για διαγραφή από τη λίστα.

## Διαγραφή σειράς

Από την Κύρια οθόνη, επιλέξτε τη μελέτη, κατόπιν τη σειρά και μετά επιλέξτε Διαγραφή. Χρησιμοποιώντας «Shift-Click» ή «Ctrl-Click» επιλέγονται πολλές σειρές από τη λίστα.

**ΣΗΜΕΙΩΣΗ:** Συνιστάται να πραγματοποιήσετε διαγραφή τυχόν σειράς πριν από την έναρξη οποιασδήποτε ανάλυσης.

### Διαγραφή σειράς δευτερεύουσας λήψης

Μπορείτε να διαγράψετε τη σειρά δευτερεύουσας λήψης στην οποία ως κατασκευαστής προσδιορίστηκε η NeoSoft, LLC.

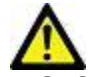

ΠΡΟΣΟΧΗ: Η διαγραφή της σειράς δεδομένων suiteHEART θα καταργήσει όλα τα αποτελέσματα ανάλυσης.

- 1. Επιλέξτε τη μελέτη και εντοπίστε τη σειρά suiteHEART DATA.
- 2. Κάντε κλικ στον αριθμό σειράς ή στο εικονίδιο + για να ανοίξετε το παράθυρο Λεπτομέρειες σειρών.

| Send         | Series # * | Images | Description                          | Modalit | y Manufacturer     | Transferred To | Transferred Date      |
|--------------|------------|--------|--------------------------------------|---------|--------------------|----------------|-----------------------|
| Jein         | 38         | 3      | PS:2D PSMDE                          | MR      | GE MEDICAL SYSTEMS | CLINICALPACS   | 10/12/2020 5:10:16 PM |
|              | 39         | 104    | 14 Cal Body                          | MR      | GE MEDICAL SYSTEMS | CLINICALPACS   | 10/12/2020 5:10:16 PM |
| Delete       | 40         | 60     | 15 Ao(BCT) PC                        | MR      | GE MEDICAL SYSTEMS | CLINICALPACS   | 10/12/2020 5:10:16 PM |
|              | 41         | 60     | 16 PA PC                             | MR      | GE MEDICAL SYSTEMS | CLINICALPACS   | 10/12/2020 5:10:16 PM |
| Show Preview | 42         | 60     | 17 Ao PC                             | MR      | GE MEDICAL SYSTEMS | CLINICALPACS   | 10/12/2020 5:10:16 PM |
|              | 3814       | 2      | suiteHEART DATA                      | MR      | NeoSoft LLC        |                |                       |
|              | 3817       | 1      | MAG:SSh PS MDE SPGR 2RR BH Normal HR | MR      | NeoSoft LLC        |                |                       |
|              | 3818       |        | PS:SSh PS MDE SPGR 2RR BH Normal HR  | MR      | NeoSoft LLC        |                |                       |

ΕΙΚΟΝΑ 11. Επιλογή σειράς

Επιλέξτε την κατάλληλη σειρά και κάντε κλικ στη Διαγραφή. Για κλείσιμο, κάντε κλικ στο σύμβολο Χ, στην άνω δεξιά γωνία του παραθύρου ή κάντε κλικ στην επιλογή Κλείσιμο.

ΕΙΚΟΝΑ 12. Λεπτομέρειες σειράς

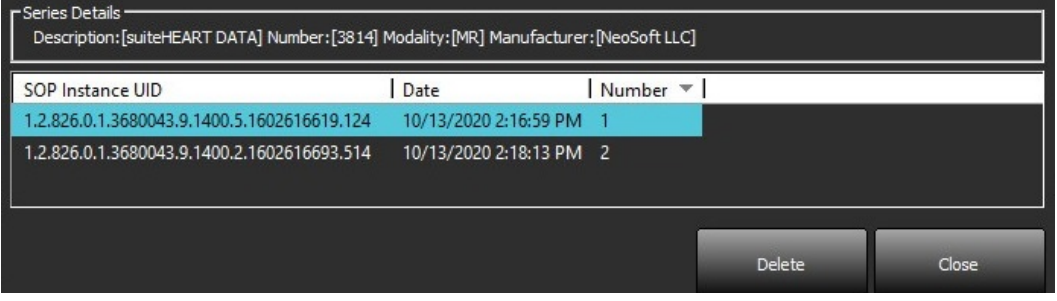

### Πληροφορίες για το suiteDXT

Επιλέγοντας Πληροφορίες στην Κύρια οθόνη, εμφανίζεται η έκδοση λογισμικού του suiteDXT.

Κάντε κλικ στο σύνδεσμο «Οδηγίες χρήσης», για να ανοίξουν οι Οδηγίες χρήσης (IFU).

Κάντε κλικ στο σύνδεσμο «Δήλωση συμμόρφωσης DICOM», για να ανοίξει το έγγραφο δήλωσης συμμόρφωσης DICOM.

ΣΗΜΕΙΩΣΗ: Για το άνοιγμα των εγγράφων απαιτείται ένα πρόγραμμα ανάγνωσης PDF.

**ΣΗΜΕΙΩΣΗ:** Κάντε κλικ στην επιλογή «Αρχειοθέτηση αρχείων καταγραφής για υποστήριξη», για να δημιουργήσετε ένα αρχείο που θα χρησιμοποιηθεί για την αντιμετώπιση προβλημάτων από την υπηρεσία.

ΕΙΚΟΝΑ 13. Οθόνη πληροφοριών

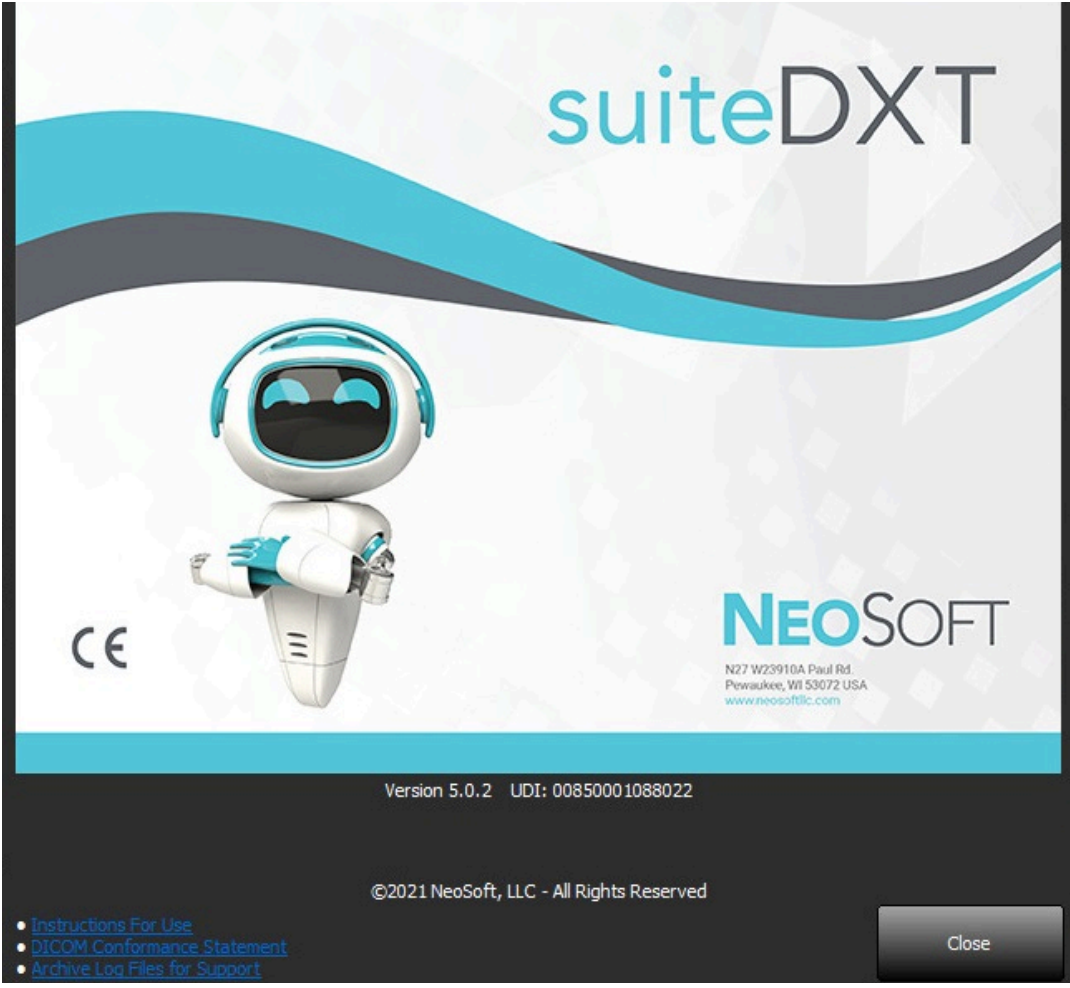

# Προεπεξεργασία μελέτης

**ΣΗΜΕΙΩΣΗ:** Αυτή η ενότητα δεν ισχύει για την εφαρμογή NeoSoft CAKE™.

Η λειτουργία Προεπεξεργασία μελέτης είναι διαθέσιμη μόνο με την εφαρμογή του λογισμικού suiteHEART<sup>®</sup>. Η συγκεκριμένη λειτουργία επιτρέπει την προεπεξεργασία των ρυθμίσεων Λειτουργίας, Ροής και Αξιολόγησης μυοκαρδίου. Η προεπεξεργασία μπορεί να χρησιμοποιηθεί σε συνδυασμό με τη δυνατότητα Virtual Fellow<sup>®</sup>.

**ΣΗΜΕΙΩΣΗ:** Για να ολοκληρωθεί η προεπεξεργασία, το suiteDXT πρέπει να είναι ανοιχτό και να εκτελείται.

ΣΗΜΕΙΩΣΗ: Η προεπεξεργασία θα απενεργοποιηθεί, αν το υλικό δεν πληροί τις ελάχιστες απαιτήσεις του συστήματος.

### Διαμόρφωση προεπεξεργασίας

- 1. Στην κύρια οθόνη, επιλέξτε μια μελέτη από το παράθυρο μελετών.
- 2. Επιλέξτε μια σειρά από το παράθυρο σειρών.
- 3. Κάντε δεξί κλικ με το ποντίκι στο όνομα της σειράς και επιλέξτε τον κατάλληλο τύπο ανάλυσης για τη συγκεκριμένη σειρά. Το όνομα της σειράς θα εισαχθεί αυτόματα στην καρτέλα Διαμόρφωση προεπεξεργασίας.

| 3<br>104<br>60<br>60 | PS:2D PSMDE<br>14 Cal Body<br>15 Ao(BCT) P<br>16 PA PC | Send<br>Delete<br>Details | MR<br>MR<br>MR<br>Eunction | GE MEDICAL SYSTEMS<br>GE MEDICAL SYSTEMS<br>GE MEDICAL SYSTEMS |
|----------------------|--------------------------------------------------------|---------------------------|----------------------------|----------------------------------------------------------------|
| 60<br>120<br>16      | T7 Ao PC<br>FAT: +C Ax LAVA<br>MAG:SSh PS MD           | E SPGR 2RR BH Normal HR   | Flow<br>Myocardi           | ><br>al Evaluation                                             |

- 4. Επαναλάβετε τη διαδικασία για όλους τους άλλους τύπους σειρών.
- 5. Στην κύρια οθόνη, επιλέξτε Διαμόρφωση.
- 6. Επιλέξτε την καρτέλα Εκκίνηση εφαρμογής.
- Ελέγξτε τις επιλογές προεπεξεργασίας για κάθε τύπο ανάλυσης.
  - Μπορείτε να πραγματοποιήσετε μη αυτόματα τις αλλαγές στα ονόματα των σειρών.
  - Αν έχει επιλεγεί η «Ενεργοποίηση αυτόματου εντοπισμού», οι σειρές που έχει καθορίσει ο χρήστης θα παραλειφθούν για την προεπεξεργασία.
- 8. Επιλέξτε «Ενεργοποίηση του Virtual Fellow<sup>®</sup>» για να πραγματοποιήσετε βελτιστοποίηση της εικόνας.
- 9. Κάντε κλικ στην επιλογή ΟΚ.

| DICOM Configuration | Local Storage      | Application Launch               | Permissions   | Feature Licensing  |        |
|---------------------|--------------------|----------------------------------|---------------|--------------------|--------|
|                     |                    | Applicatio                       | ns ———        |                    |        |
| Description         | Lau                | nch Command                      |               |                    |        |
| suiteHEART          | C:\I               | Program Files\Neo!               | Soft\suiteHE4 | ART\suiteHEART.exe |        |
|                     | Add                | Edit                             |               | Delete             |        |
|                     |                    | Preprocess                       | sing —        |                    |        |
| Function Flo        | w Myoca            | rdial Evaluation                 | 1             |                    |        |
| Funct               | ion Series Descrip | tion SAx Fiesta<br>✓ Enable Autr | o Detection   |                    |        |
| Enable Virtual F    | ellow®             |                                  |               |                    |        |
|                     |                    |                                  |               | ОК                 | Cancel |

# Χρήση προεπεξεργασίας

Μπορείτε να πραγματοποιήσετε προεπεξεργασία για μελέτες συστήματος μαγνητικής τομογραφίας (MRI) καρδιάς που αποστέλλονται/προωθούνται απευθείας στο suiteDXT από έναν άλλον κόμβο DICOM.

- **ΣΗΜΕΙΩΣΗ:** Όταν η προεπεξεργασία είναι ενεργοποιημένη, οι μελέτες δεν θα είναι διαθέσιμες για προβολή μέχρι να ολοκληρωθεί η προεπεξεργασία.
- **ΣΗΜΑΝΤΙΚΟ:** Αν μια μελέτη είναι ανοιχτή κατά τη λήψη μιας νέας σειράς για τη συγκεκριμένη μελέτη, η προεπεξεργασία στη νέα σειρά δεν θα πραγματοποιηθεί.

Η προεπεξεργασία μπορεί να χρησιμοποιηθεί με τρεις τρόπους:

#### Παράθυρο μελετών

- 1. Επιλέξτε έναν ασθενή από το παράθυρο μελετών.
- 2. Κάντε δεξί κλικ με το ποντίκι και επιλέξτε Προεπεξεργασία από το μενού.

| Send Study          | > |                       | 0/21/2017 1:54:41 PIVI     |
|---------------------|---|-----------------------|----------------------------|
| Export Study        |   | US 20201002T171321 ID | <u>8/1/2017 7·43·11 ΔΜ</u> |
| Preprocess          | > | All                   |                            |
| Delete Protect      |   | Function              | 1                          |
| Set Origin          |   | Flow                  | ~                          |
| Unlock              |   | Myocardial Evaluation | n 🗸                        |
| Delete              |   | Remove from Preproc   | essing Queue               |
| Move to Folder      |   |                       |                            |
| Open Study Location |   |                       | 4/2//2017 1:13:05 PM       |

#### Παράθυρο ερωτήματος/ανάκτησης

Ανατρέξτε στις ενότητες ερωτήματος/ανάκτησης στα κεφάλαια "Εναρξη" και "Χρήση του suiteDXT".

#### Αποστολή κόμβου DICOM στο suiteDXT

1. Στην κύρια οθόνη, επιλέξτε Διαμόρφωση.

| Launch Application | ] [ <sup>st</sup>        | tudy Filter                    |                 |                   |           |               |          |
|--------------------|--------------------------|--------------------------------|-----------------|-------------------|-----------|---------------|----------|
| suiteHEART         | Launch                   | al 💌                           | Refresh         |                   |           | Configuration | 1        |
| Studies: 338       | I.                       | I                              |                 |                   |           |               |          |
| Prof               | Patient Name             | <ul> <li>Study Date</li> </ul> | Patient ID      | Study Description | Accession | Study ID      | Modality |
| Find               | Case 44, 20180922T153755 | 11/29/2017 9:36:20 AM          | ANONYMOUS_20180 | Cardiac           |           | ANONYMIZED    | MR       |

- 2. Επιλέξτε τη διαμόρφωση DICOM.
- 3. Επιλέξτε τον κόμβο DICOM και κάντε κλικ στην επιλογή Επεξεργασία.
- 4. Επιλέξτε Ενεργοποίηση προεπεξεργασίας.
- 5. Κάντε κλικ στην επιλογή ΟΚ.

| DICOM Device Configuration |                      |  |
|----------------------------|----------------------|--|
| Local AE Title: \          | /ALCLINICALcrc       |  |
| Description                | Enabled              |  |
| AE Title                   | Store to device      |  |
| Address                    | 0 . 0 . 0 . 0        |  |
| Port                       |                      |  |
| [                          | DICOM Echo OK Cancel |  |

Όταν είναι ενεργοποιημένη η επιλογή «Ενεργοποίηση προεπεξεργασίας» και η προεπεξεργασία έχει διαμορφωθεί, τότε θα εμφανιστεί μία ένδειξη «Προεπεξεργασία: ΟΝ» στον πίνακα κατάστασης.

|              |        |                    | A4                   |
|--------------|--------|--------------------|----------------------|
| Disk Usage 📃 | 25.26% | Preprocessing : On | Virtual Fellow® : On |

### Ένδειξη παραθύρου μελέτης

| Ένδειξη              | Κατάσταση                                                                                                    |
|----------------------|----------------------------------------------------------------------------------------------------|
| Ανοιχτός μπλε κύκλος | Γίνεται προεπεξεργασία της μελέτης.                                                                                       |
| Σκούρος μπλε κύκλος  | Η μελέτη βρίσκεται στην ουρά.                                                                                             |
| Πράσινος κύκλος      | Η προεπεξεργασία ολοκληρώθηκε. Η ένδειξη θα παραμείνει μέχρι να ανοίξει η μελέτη ή να<br>γίνει επανεκκίνηση του suiteDXT. |
| Κόκκινος κύκλος      | Αποτυχία προεπεξεργασίας, επικοινωνήστε με τη NeoSoft μέσω email στη διεύθυνση<br>service@neosoftmedical.com              |

| End    | Patient Name 👻                   | Patient ID                   | Study Date     |
|--------|----------------------------------|------------------------------|----------------|
|        | Q                                |                              |                |
| Fond   | #Case 31                         | ANONYMOUS_20200702T090158_ID | 6/21/2017 1:34 |
| Selu   | #Cases (10)                      |                              |                |
|        | #Infarct/MVO T1 Mapping , 202010 | ANONYMOUS_20201002T171321_ID | 8/1/2017 7:43: |
| Import | #Myocarditis T1 Mapping          | ANONYMOUS_20200702T114314_ID | 1/8/2020 9:17: |
|        | #Normal                          | ANONYMOUS_20190430T074604_ID | 4/18/2019 9:50 |

# Virtual Fellow®

### Ενεργοποίηση/απενεργοποίηση Virtual Fellow®

Από την Κύρια οθόνη του suiteDXT, κάντε κλικ στη διαμόρφωση για να επιλέξετε την καρτέλα «Εκτέλεση εφαρμογής». Επιλέξτε «Ενεργοποίηση του Virtual Fellow®» για να πραγματοποιήσετε βελτιστοποίηση της εικόνας.

| DICOM Configuration | Local Storage                          | Application Launch | Permissions   | Feature Licensing                       |    |  |
|---------------------|----------------------------------------|--------------------|---------------|-----------------------------------------|----|--|
|                     |                                        | Applicatio         | ns            | 100 100 100 100 100 100 100 100 100 100 | ٦  |  |
| Description         | Lau                                    | inch Command       |               |                                         |    |  |
| suiteHEART          | C\                                     | Program Files\Neo! | Soft\suiteHE4 | ART\suiteHEART.exe                      |    |  |
|                     | Add                                    | Edit               |               | Delete                                  |    |  |
|                     |                                        | Preprocess         | ing ———       |                                         |    |  |
| Function Flo        | w Myoca                                | rdial Evaluation   | 1             |                                         |    |  |
| Functi              | Function Series Description SAx Fiesta |                    |               |                                         |    |  |
| Enable Virtual Fe   | slow®                                  |                    |               |                                         |    |  |
|                     |                                        |                    |               | OK Cance                                | el |  |

#### ΕΙΚΟΝΑ 1. Οθόνη διάταξης του suiteDXT

## Παράθυρο προεπισκόπησης εικόνων

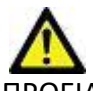

ΠΡΟΕΙΔΟΠΟΙΗΣΗ: Οι εικόνες δεν είναι κατάλληλες για διάγνωση ή/και θεραπεία.

Από την κύρια οθόνη του suiteDXT, έχετε τη δυνατότητα εμφάνισης ή απόκρυψης του παραθύρου προεπισκόπησης.

**ΣΗΜΕΙΩΣΗ:** Εάν η επιλεγμένη μελέτη περιέχει τις σειρές suiteHEART Virtual Fellow<sup>®</sup>, CAS Cine ή/και αναφορών CAS, αυτές θα προβάλλονται αυτόματα στο παράθυρο προεπισκόπησης, όπως φαίνεται στο Εικόνα 2.

#### EIKONA 2.

| Launch Application | -           |                | Study Fi        | lier                            |         | -                   | DISCLAIMER: Images are not suitable for diagnosis and/or treatment. |
|--------------------|-------------|----------------|-----------------|---------------------------------|---------|---------------------|---------------------------------------------------------------------|
| suiteHEART         | ~           | Launch         | Al              | ✓ Re                            | fresh   |                     |                                                                     |
|                    | A. In Ann   |                |                 |                                 |         |                     |                                                                     |
| Studies: 386       | Patient     | Name           | v               | Patient ID                      | Shut    | Date Trac           |                                                                     |
| Find               | Q           | Trainine       |                 | Paulon ip                       | [ Jean] | 1.00                |                                                                     |
|                    | = #Case     | 31             |                 | ANONYMOU5_20200702T090158_ID    | 6/21/   | 2017 1:34:41 PM 🛛 🔵 | INICALPACS                                                          |
| Send               | <b>a</b> #C | ases (10)      |                 |                                 |         |                     |                                                                     |
|                    | #Infarc     | WWO TI M       | apping, 202010  | ANONYMOUS_20201002T171321_ID    | 8/1/2   | 017 7:43:11 AM      |                                                                     |
| Import             | #Myoc       | arditis TI Mag | ping            | ANONYMOU5_20200702T114314_ID    | 1/8/2   | 020 9:17:58 AM      |                                                                     |
|                    | #Norm       | al             |                 | ANONYMOUS_20190430T074604_ID    | 4/18/   | 2019 9:56:52 AM     |                                                                     |
|                    | ≠Norm       | al TIMapping   |                 | ANONYMOUS_20200702T151328_ID    | 1/23/   | 2020 10:10:01 AM    |                                                                     |
| Anonymize          | #Realti     | me Siemens,    | 20190425T173924 | ANONYMOUS_20190425T173924_ID    | 1/28/   | 2015 11:39:35 PM    |                                                                     |
|                    | #STR/R      | EST, 2018070   | T111953         | ANONYMOUS_20180702T111953_ID    | 7/18/   | 2014 10:56:14 AM    |                                                                     |
| Delete             | 🗖 #W        | orkshop Case   | is 2020 (61)    |                                 |         |                     |                                                                     |
|                    | *Q FLO      | W              |                 | JM                              | 4/27/   | 2017 1:13:05 PM     |                                                                     |
| Nam Exider         | 01 4D F     | low Secundu    | m ASD, 201705   | ANONYMOUS_20170512T142618_ID    | 1/20/   | 2016 4:00:12 PM     | Παράθυρο προεπισκόπησης                                             |
| Page Police        | 01 ALL      | MODES, 2017    | 1113T162436     | ANONYMOUS_20171113T162436_ID    | 9/14/   | 2017 11:14:55 AM    | παρασοροπροεπισκοπησης                                              |
|                    | 01 AS 0     | .9, 20170131T  | 090646          | ANONYMOUS_20170131T090646_ID    | 4/29/   | 2014 12:18:01 PM    |                                                                     |
|                    | < 01.054    | O MIO Sdee     | 3015130710      | AMONIVATOLIS 201512077005222 ID | 12/16   | 12012 10:28:28 414  |                                                                     |
|                    | -           |                |                 |                                 | -       |                     |                                                                     |
| Series 1-6         | Carlos # W  | Image          | Description     |                                 | Madali  | hi Manufacturar     |                                                                     |
| Send               | 321105      | 3              | DS-20 DSMDE     |                                 | MR      | GEMEDICAL SYSTEM    |                                                                     |
|                    | 39          | 104            | 14 Cal Borty    |                                 | MR      | GE MEDICAL SYSTEM   |                                                                     |
| Delete             | 40          | 60             | 15 Ap(BCT) PC   |                                 | MR      | GE MEDICAL SYSTEM   |                                                                     |
|                    | 41          | 60             | 16 PA PC        |                                 | MR      | GE MEDICAL SYSTEM   |                                                                     |
|                    | 12          | 60             | 17 Ao PC        |                                 | MR      | GE MEDICAL SYSTEM   |                                                                     |
| Fide Preview       | 3400        | 120            | FAT: +C Ax LAW  | A                               | MR      | GE MEDICAL SYSTEM   |                                                                     |
|                    | 3700        |                | MAG:SSh PS M    | DE SPGR 2RR BH Normal HR        | MR      | GE MEDICAL SYSTEM   |                                                                     |
|                    | 3800        |                | MAG:2D PSMD     | E                               | MR      | GE MEDICAL SYSTEM   |                                                                     |
|                    | 3 3813      |                | PS:SSh PS MDE   | SPGR 2RR BH Normal HR           | MR      | NeoSoft LLC         |                                                                     |
|                    | 3814        |                | MAG:SSh PS M    | DE SPGR 2RR BH Normal HR        | MR      | NeoSoft LLC         |                                                                     |
|                    | 3815        | 20             | SAx Fiesta      |                                 | MR      | NeoSoft LLC         | Χειοιστήρια απεικόνισης cine                                        |
|                    | # 3816      | 1              | suiteHEART DA   | TA                              | MR      | NeoSoft LLC         |                                                                     |
|                    |             |                |                 |                                 |         | and the second      |                                                                     |
|                    |             |                |                 |                                 |         |                     |                                                                     |

# Εξυπηρέτηση και υποστήριξη

## Αποτυχία δικτύου DICOM

Αν μια ανάκτηση δεν είναι δυνατό να μεταφέρει κάποια μελέτη, επιβεβαιώστε ότι η μεταφορά δεν εμποδίζεται από τείχος προστασίας. Αν το πρόβλημα δεν προκαλείται από τείχος προστασίας, βεβαιωθείτε ότι το suiteDXT μπορεί να πραγματοποιήσει DICOM echo στον απομακρυσμένο κεντρικό υπολογιστή και ότι ο απομακρυσμένος κεντρικός υπολογιστής μπορεί να πραγματοποιήσει DICOM echo στο suiteDXT.

- 1. Στην κύρια οθόνη, επιλέξτε Διαμόρφωση.
- Στην καρτέλα Διαμόρφωση DICOM, επιλέξτε τον απομακρυσμένο κεντρικό υπολογιστή από τον οποίο επιχειρήθηκε η ανάκτηση και επιλέξτε Επεξεργασία.
- 3. Επιλέξτε τα πλαίσια ελέγχου για τα εξής: Ενεργοποίηση, Αποθήκευση στη συσκευή και Ερώτημα στη συσκευή.
- 4. Βεβαιωθείτε ότι η διεύθυνση IP, η Θύρα και ο τίτλος ΑΕ για τον προορισμό DICOM είναι σωστά.

#### **ΕΙΚΟΝΑ 1. Παράθυρο διαμόρφωσης DICOM**

| DICOM Device Conf | iguration    |           | ×           |
|-------------------|--------------|-----------|-------------|
| Local AE Title:   | VALCLIN      |           |             |
| Description       | PACS01       | 🗹 Enabled |             |
| AE Title          | PACS01       | Store to  | device      |
| Address           | 170.3.0.0    | Enable Pr | eprocessing |
| Port              | <b>4</b> 006 |           |             |
|                   | DICOM Echo   | ок        | Cancel      |

- 5. Επιλέξτε το πλήκτρο DICOM Echo.
- Ελέγξτε τις ρυθμίσεις δικτύου και επιβεβαιώστε ότι η επιλεγμένη θύρα είναι ανοιχτή και προσβάσιμη στον κεντρικό υπολογιστή suiteDXT.
- 7. Ανακτήστε ξανά τη μελέτη.

Αν αφού πραγματοποιήσετε τα παραπάνω βήματα η ανάκτηση αποτύχει ξανά, επικοινωνήστε με τον διαχειριστή του δικτύου σας.

# Σφάλμα εκκίνησης μελέτης

Αν εμφανιστεί το μήνυμα «Οι παρακάτω μελέτες είναι κλειδωμένες και δεν θα φορτωθούν στην εκκίνηση», όταν προσπαθήσετε να εκκινήσετε μια μελέτη, κάντε τα εξής:

- 1. Μεταβείτε στον κατάλογο μελετών suiteDXT.
- 2. Κάντε δεξί κλικ με το ποντίκι στη μελέτη από την οποία προέκυψε το μήνυμα σφάλματος.
- 3. Επιλέξτε «Ξεκλείδωμα»
  - ΣΗΜΕΙΩΣΗ: Σε περιβάλλον πολλών χρηστών, η διαγραφή του αρχείου dxt.lock μπορεί να προκαλέσει απώλεια δεδομένων. Η διαγραφή του αρχείου dxt.lock θα πρέπει να πραγματοποιηθεί από τον διαχειριστή του συστήματός σας, ο οποίος μπορεί να διασφαλίσει ότι η μελέτη δεν χρησιμοποιείται πλέον από άλλον χρήστη.

#### ΕΙΚΟΝΑ 2. Ξεκλείδωμα μελέτης

|                | A KIN CKINDE AV CLIDE CHEV |
|----------------|----------------------------|
| Send Study     | >                          |
| Export Study   |                            |
| Preprocess     | >                          |
| Delete Protect |                            |
| Set Origin     |                            |
| Unlock         |                            |
| Delete         |                            |
| Move to Folder | r                          |
| Open Study Lo  | cation                     |
|                |                            |

## Επανεκκίνηση υπηρεσίας

Αν εξακολουθούν να υπάρχουν αποτυχίες δικτύου, μπορείτε να επανεκκινήσετε την υπηρεσία suiteDXT DICOM.

- 1. Στην κύρια οθόνη, επιλέξτε Διαμόρφωση.
- 2. Επιλέξτε την καρτέλα Τοπική αποθήκευση.
- 3. Κάντε κλικ στην Επανεκκίνηση υπηρεσίας.

#### ΕΙΚΟΝΑ 3. Επανεκκίνηση υπηρεσίας

| DICOM Configuration Local Storage | Application Launch Permissions | Feature Licensing |
|-----------------------------------|--------------------------------|-------------------|
|                                   |                                |                   |
|                                   |                                | 80%               |
|                                   |                                |                   |
| C:\ProgramData\WeoSoft\suiteDX    | T\Images\                      | Browse            |
| -                                 | Maintananca                    | ·                 |
| Cuedranice DB                     | Pastart Service                |                   |
| Synchronize DB                    | Restart Service                |                   |
| Auto Delete                       |                                |                   |
| Disk Usage > 80 %                 |                                |                   |
| Study is fully transferred t      | o a DICOM destination          |                   |
|                                   |                                |                   |
|                                   | ExportSettings                 |                   |
| Patient Name_Export Timestamp     |                                |                   |
|                                   |                                |                   |
| Patient Name                      | Patient ID                     | Study Description |
| Accession                         | Study Date                     | Study ID          |
|                                   | *                              |                   |
| Export Timestamp                  | Institution                    | Referring Phys    |
|                                   |                                |                   |
|                                   |                                | OK Cancel         |

#### Επικοινωνία

Αν αντιμετωπίσετε προβλήματα κατά την εγκατάσταση ή τη χρήση του suiteDXT, επικοινωνήστε με το τμήμα εξυπηρέτησης της NeoSoft, LLC, στη διεύθυνση service@NeoSoftmedical.com.